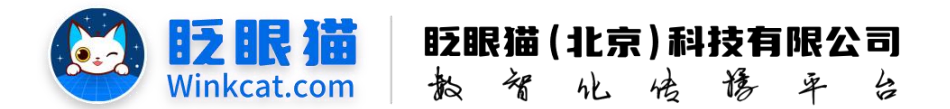

# 《白名单设置及管理》操作说明

此文档为"小程序平台操作文档"的一部分。版权归属为"眨眼猫(北京)科技有限公司"及其关联公司、授权公司。未经以上公司授权,请勿以任何形式分享给第三方。

文档以介绍操作流程与运维方法为目的,文中的图片均为示例图片,可能与您的小程序 最终的图片不尽相同。

如发现文档中有任何错误、遗漏、或对文档有任何建议,请联系您的对接服务人员或关 注微信公众号"眨眼猫智慧会务",按上面的提示联系我们。

## 一、使用前提

1、如您使用的是本公司提供的后台服务,则管理后台地址为:

#### https://w.yyhd.club

如非以上后台地址,您需要向您的单位相关负责人或本公司对接人索要后台地址。

2、您需要有小程序平台的管理权限。如您无法登陆后台,请联系您单位相关负责人或本公司对接人。

### 二、使用场景

当会议的私密性较强,仅限特定人员或内部人员查看时,可以使用白名单验证功能,能 有效防止未授权访问和潜在信息泄露风险。通过预设白名单账号,管理员可以精确控制哪些 用户可以访问小程序,从而提高整体安全性。

眨眼猫白名单验证功能具有以下特点:

- 1、全站页面均设置了访问限制,用户从任何分享页面进入都需要验证登录;
- 2、验证只需一次,无需每次进入时重复验证;
- 3、两种验证方式,输入手机号验证和一键授权手机号验证;
- 4、后台支持一键导入白名单参会者手机号;
- 5、可以自定义访问规则。
- 6、不在白名单内的手机号会自动触发提示"该手机号未取得授权,请使用其它手机号或

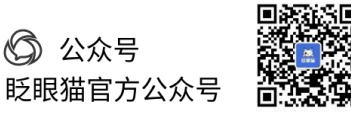

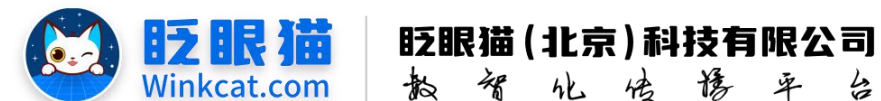

联系会议组织方"。

## 三、具体操作路径

1、增加小程序进入限制

进入后台首页,点击左侧菜单栏中的小程序配置,选择"配置小程序进入条件",点击 "新增小程序进入限制",开始进行配置,如下图所示:

化传播平

4

| ✓ 小程序配置 / 配置小程序进入条件 |          |          |      |       |      |      |         | 期试专用小程序            | e © 🕼       |
|---------------------|----------|----------|------|-------|------|------|---------|--------------------|-------------|
| n 11页 三             | ● 首页     | ■配置小… C× |      |       |      |      |         |                    |             |
| • ※用功能 <b>1</b> ~   |          |          |      |       |      |      |         | 第5年1日の日日           | 序进入限制       |
| ◆ 小程序配置 ,           | 秋志 上线 4  | 查识       |      |       |      |      |         | 1                  |             |
| ■ 广告列表              |          |          |      |       |      |      |         |                    |             |
| 〒 推荐管理              | in an an |          |      |       |      |      |         | /                  |             |
| ◆ 首页快速菜单配置 2        | E PROM   |          |      |       |      |      |         | 3                  |             |
| □ 配置小程序进入条件         | 编号       | 名称       | ◎ 类型 | ◎ 封面图 | ◎ 状态 | 创建用户 | 创建时间    | 操作                 |             |
| ④ 编辑小程序信息           |          |          |      |       |      |      | 共0条 « · | 1 > * 20余(反*) 魏至 1 | <b>页 開設</b> |
| ¥ 支付配置              |          |          |      |       |      |      |         |                    |             |
| ■ 预置活动配置            |          |          |      |       |      |      |         |                    |             |
| ■ 内容管理 ~            |          |          |      |       |      |      |         |                    |             |
| ■ 活动管理 ~            |          |          |      |       |      |      |         |                    |             |
| ● 分享配置 ~            |          |          |      |       |      |      |         |                    |             |
|                     |          |          |      |       |      |      |         |                    |             |

2、设置登录页面

每个小程序的首页登录页面可根据具体情况进行自定义配置。用户可以选择验证方式, 并根据小程序的主视觉进行页面调整,包括设置登录页的封面图和背景图。此外,还可以自 定义访问规则,具体操作如下:

|                    | 请输入名称                                                            |
|--------------------|------------------------------------------------------------------|
|                    | 名仰,最多输入64个字                                                      |
| 2· <sub>类型</sub> : | 请选择类型 🗢                                                          |
|                    | 名职,最多输入64个字                                                      |
| 3封面图:              |                                                                  |
|                    | <u>上作制度</u><br>変換PAG、JPG、JPGG機成、大小不超过GGGA、機能尺寸<br>GGo*386 (16.3) |
| 4背景图:              |                                                                  |
|                    | _上作有意思<br>実現PPAD、JPG、JPGの株式、大小不超过DODK、推測尺寸<br>750/1554           |
| -                  | 文件 编辑 视题 插入 格式 工具 表格                                             |
| 5 規則:              |                                                                  |
| り規則:               | ◇ 自協 ち                                                           |

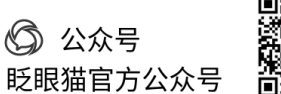

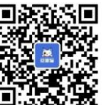

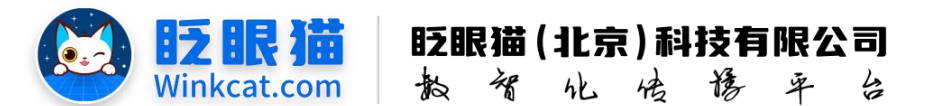

(1) 输入名称

仅展示在后台白名单列表中,不显示在小程序端。

(2) 选择类型

手机号登陆和验证白名单手机号二选一,手机号登陆即输入手机号,验证白名单手机号即一键授权手机号,无需输入,如下图所示:

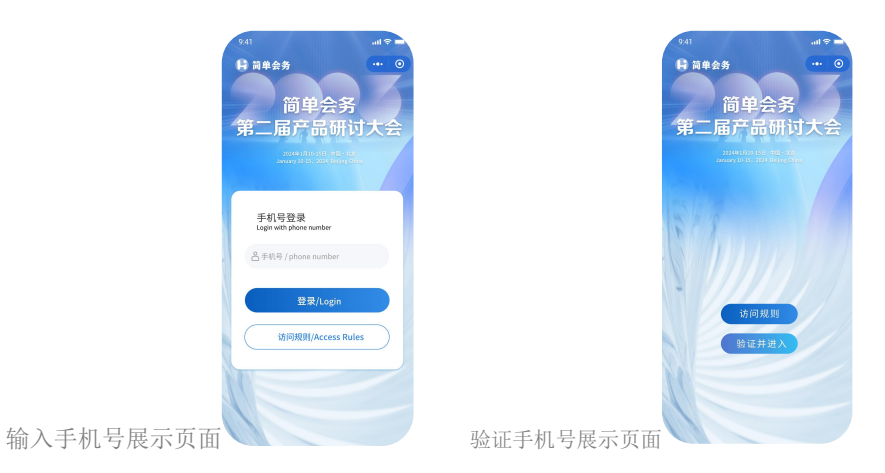

(3) 封面图

展示在登陆页的顶部,一般展示会务/活动名称,建议是透明底的图,以与背景图进行 适配,如下图所示:

| 9:41                                                           | all 🗢 🗖      | 9:41                                  | all 🗢 🗖                                                                                                    |
|----------------------------------------------------------------|--------------|---------------------------------------|----------------------------------------------------------------------------------------------------|
| ₩ 簡単会务<br>简单会务<br>第二届产品研<br>Many 1015 con first                | ● ● ●<br>す大会 | ○ 商単会务<br>简単名<br>第二届产品<br>Anary 10 km | <ul> <li>●</li> <li>●</li></ul> |
| <b>手机号登录</b><br>Login with phone number<br>各手机号 / phone number |              |                                       |                                                                                                    |
| 登录/Login<br>访问规则/Access Ru                                     | les          | 访问规验证并                                | 8则<br>进入                                                                                                    |

(4) 背景图

登陆页的整个背景图,尺寸为750\*1624,满屏效果。

(5) 规则

即登陆页的访问规则,后台填写什么即展示什么,小程序端点击"访问规则"可查看,

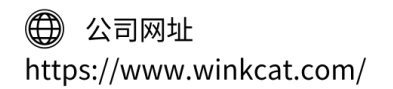

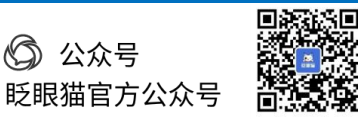

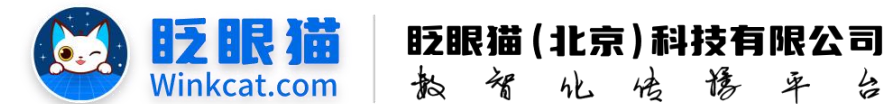

填写示例: "欢迎参加 2024XXXX 大会,请属于您的账号进入查看大会内容,如您没有权限,请联系会务主办方。 联系电话: XXXXX",规则展示如下图所示:

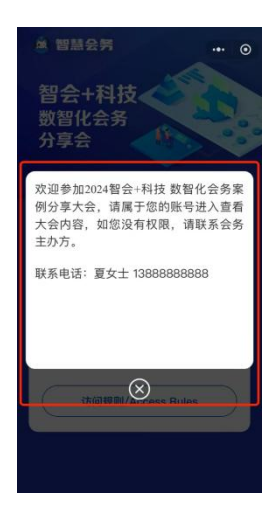

3、配置白名单手机号

基础设置完成后,点击"返回"按钮回到白名单列表页,点击"配置白名单",去配置 白名单手机号,如下图所示:

|             |             |       |          |      |      |                     | B1(专用小组序 🕥 🧿 🕣                          |
|-------------|-------------|-------|----------|------|------|---------------------|-----------------------------------------|
| <b>A</b> 85 | □配置小。 C×    |       |          |      |      |                     |                                         |
|             |             |       |          |      |      |                     | 新维尔和亚美洲大纲制                              |
| 秋香 上线       | • <u>88</u> |       |          |      |      |                     |                                         |
| 查询结果        |             |       |          |      |      |                     |                                         |
| 编号          | 名称          | ÷ 笑型  | 0 #10000 | ≑ 状态 | 创建用户 | 创建时间                | 18 ft                                   |
| 15          | 动间期间        | 手机号登陆 |          | 上城中  | 睡个好觉 | 2024-07-10 16:51:07 | 编辑 下线 影除<br>配置自名集                       |
|             |             |       |          |      |      |                     | 共1条 • • <u>1</u> + • 20%/汉• 難至 1 页 1838 |

(1) 一键上传

点击上传白名单,下载 Excel 模版,在模版中填写手机号、类型、描述,如下图所示:

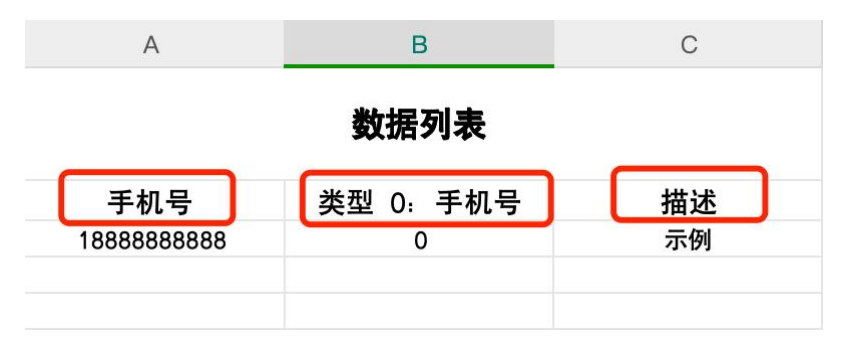

- 手机号:可访问登陆的手机号
- 类型:统一默认为0,直接下拉填充即可。
- 描述:建议填写参会者的名字。

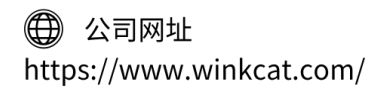

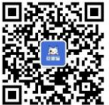

- 4 -

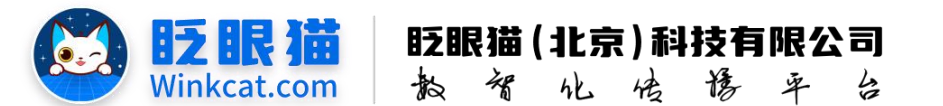

表格填写完成后,点击"上传白名单",统一导入表格,即可一键导入所有信息,如下 图所示:

| excel模板:    | 下载        |        |
|-------------|-----------|--------|
| *请上传Excel表: | 请上传excel表 | Browse |
|             |           |        |
|             |           |        |

(2) 逐个添加

点击"新增白名单",类型选择手机号,白名单内容中输入白名单手机号,描述输入参 会者名称,创建即为保存,如下图所示:

| ▲ 首页 | □配查小程)  | < 記録自名単 C× |           |                |      |      |                     | 上代自名章 展场自名章                                   |
|------|---------|------------|-----------|----------------|------|------|---------------------|-----------------------------------------------|
| 关键字  | 请输入关键字  | 英型 全部 9    | 城市 上城 • 前 |                |      |      |                     | 1                                             |
| 直向结果 |         |            |           |                |      |      |                     |                                               |
|      | 编号      | 単型         | \$ 内容     | 0 HEid         | 0 KQ | 创建用户 | 創建时间                | 操作                                            |
|      | 1455    | 手机号        | 123456789 | 11             | 上线中  | 睡个好觉 | 2024-12-18 10:50:32 | 1911 THE 1913                                 |
|      | 121 141 |            |           |                |      |      |                     | д18 <u>• • • • • • 2000</u> и <u>с</u> 1 д ии |
|      |         |            | *白名单类型:   | 手机号            | ٠    |      |                     |                                               |
|      |         |            |           | 白名单名称,最多输入64个字 |      |      |                     |                                               |
|      |         |            | *白名单内容:   | 白名单手机号         |      |      |                     |                                               |
|      |         |            | 描述:       | 参会者名称          |      |      |                     |                                               |
|      |         |            |           |                |      |      |                     |                                               |

4、白名单管理

当您需要对某个参会者/手机号取消进入资格时,输入关键词(如姓名/手机号)检索到 对应的内容点击下线/删除即可,如下图所示:

| A 11 T  | 口配置小程。 | - × 配置自名単 C × |             |      |      |      |                     |                        |
|---------|--------|---------------|-------------|------|------|------|---------------------|------------------------|
| 1       |        |               | 2           |      |      |      |                     | 上传白名单 新增白名单            |
| 关键字     | 春始入关键学 | 共型 全部 •       | 秋四 上班 • 夏南  |      |      |      |                     |                        |
| 查询结果    |        |               |             |      |      |      |                     |                        |
|         | 编号     | 类型            | 0 内容        | ◎ 描述 | 0 秋春 | 创建用户 | 创建时间                | 操作                     |
|         | 1455   | 手机的           | 12345678911 |      | 上线中  | 睡个好觉 | 2024-12-18 10:50:32 | 编辑 干线 删除               |
| □ 全选/反选 | 比較下成   |               |             |      |      |      |                     | 共1条 1 205/页- 銘笙 1 页 開始 |

- 下线:下次该号码如需重新开启权限,可以直接一键上线。
- 删除:直接删除该号码,如需重新开启权限,需要重新添加。

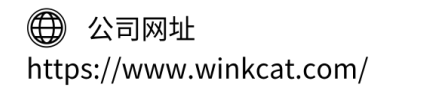

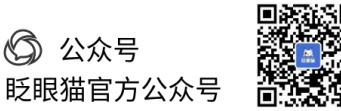

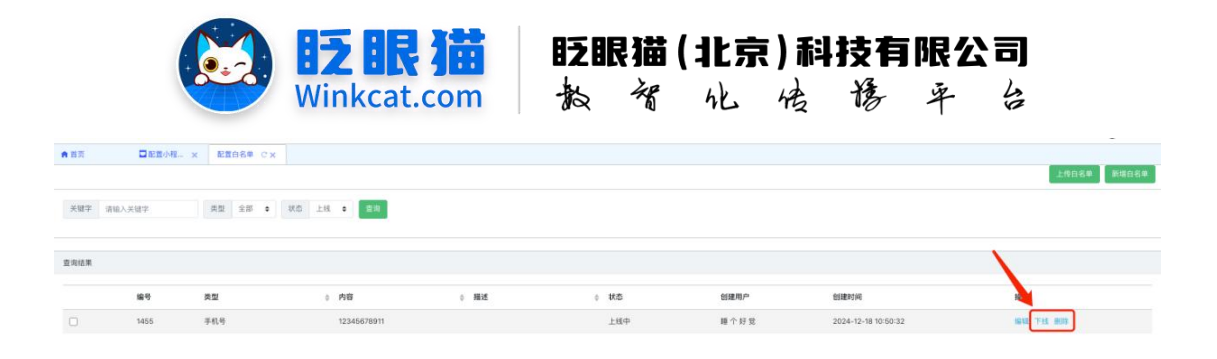

5、下线白名单验证

如果您需要取消小程序首页的访问限制校验,可以返回白名单列表,点击"下线"即可 解除对白名单的校验。这时,小程序将对所有用户开放,如下图所示:

|       |        |       |       |      |      |                     | 影地小程序进入限制                   |
|-------|--------|-------|-------|------|------|---------------------|-----------------------------|
| 状态 上线 | • 2N   |       |       |      |      |                     |                             |
| 皇帝结果  |        |       |       |      |      |                     | X                           |
| 编号    | 名称     | ◎ 类型  | 0 NBB | 0 KS | 创建用户 | 创建时间                |                             |
| 17    | 访问限制校验 | 手机号盘结 | 2     | 上线中  | 聯个好堂 | 2024-10-11 14:54:30 | 编辑 下线 NUP<br>配置目的中          |
|       |        |       |       |      |      |                     | 共1条 < (1)+ 20股/(T- 跳至1 页 跳跃 |

如果您在下线后需要再次上线,请在状态中选择"下线"进行查询,找到已下线的白名 单验证并点击"上线"。此时,小程序将恢复到需要输入或授权账号才能查看具体内容的状 态哦~

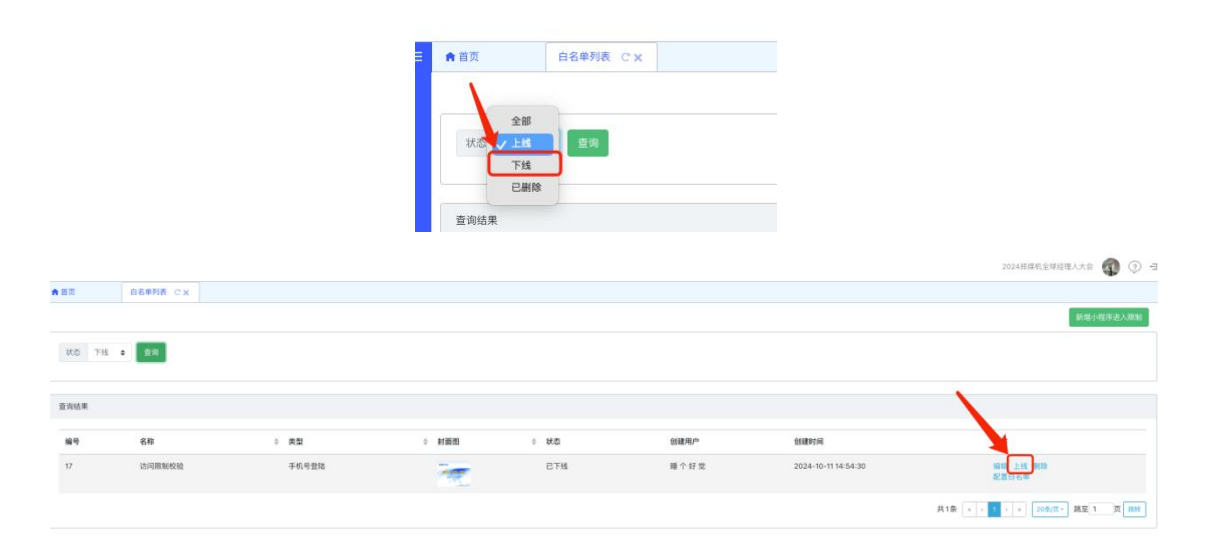

以上就是白名单设置及管理的方法。如果有任何问题,欢迎联络您的对接人员。 关注微信公众号: 眨眼猫、眨眼猫智慧会务、眨眼猫智慧导览,随时联系我们,并获取我们 的最新信息!

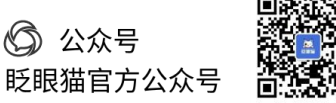

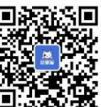